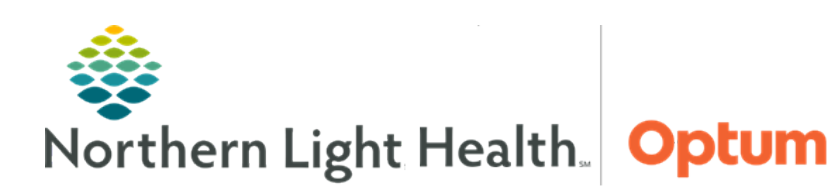

September 18, 2019

# This Quick Reference Guide (QRG) outlines the process for reviewing recommendations.

## **Common Buttons & Icons**

| + | Recommendations Add icon |
|---|--------------------------|
| < | Sign icon                |
| 0 |                          |

# Magnifying Glass icon

# Add a Recommendation

- > From the Ambulatory View, Summary workflow within the patient's chart:
- **<u>STEP 1</u>**: Click the **Recommendations** component in the workflow menu.
- **<u>STEP 2</u>**: Click the Recommendations component **Add** icon.
- **<u>STEP 3</u>**: Click the **Right Arrow** icon for the recommendation to add.
- **<u>STEP 4</u>**: Select the checkbox for the recommendation to add.
- <u>NOTE</u>: Click the Add Free text Expectations. Adding recommendations this way will need to be manually satisfied. It will not occur automatically.
- **<u>STEP 5</u>**: Document the **Selected Expectations** that populate in the right-side pane.
- **<u>STEP 6</u>**: Click **Save**.

### **Satisfy a Recommendation**

- > From the Ambulatory view, Summary workflow within the patient's chart:
- **<u>STEP 1</u>**: Click the **Recommendations** component in the workflow menu.
- **<u>STEP 2</u>**: Click the recommendation to satisfy.
- **<u>STEP 3</u>**: Click the **Actions** dropdown arrow in the far-right pane.
- **<u>STEP 4</u>**: Click the form associated with the recommendation.
- **<u>NOTE</u>**: Select one of the other actions if that is more appropriate.
- **<u>STEP 5</u>**: Document the recommendation's form using the arrows icons and free text fields.
- **<u>STEP 6</u>**: Click the **Sign** icon.
- **<u>STEP 7</u>**: Click the **Recommendations Refresh** icon.

#### **Set Communication Preference**

- > From the Ambulatory view, Recommendations component:
- **<u>STEP 1</u>**: Click the **Communication Preference** dropdown arrow.
- **<u>STEP 2</u>**: Click the appropriate selection.
- STEP 3: Click Save.

#### **Document a Pending Recommendation**

- > From the Ambulatory View, Recommendations component:
- **<u>STEP 1</u>**: Click the **Pending** filter.
- **<u>STEP 2</u>**: Click the recommendation needed.
- **<u>STEP 3</u>**: Click the **Action** dropdown arrow in the far-left panel.
- **<u>STEP 4</u>**: Click the appropriate selection.
- **<u>STEP 5</u>**: Document needed information for that recommendation as needed.
- **<u>STEP 6</u>**: Click the **Sign** icon.
- **<u>STEP 7</u>**: Click **Sign** the recommendation.

### Document the Joint Practice Protocol (JPP)

This form needs to be signed by the primary provider yearly.

- > From the Ambulatory view, Recommendations component:
- **<u>STEP 1</u>**: Click **AMB Joint Practice Protocol**.
- **<u>STEP 2</u>**: Click the JPP Actions dropdown arrow in the far-right pane.
- **<u>STEP 3</u>**: Click **AMB Joint Practice Protocol** to document.
- **<u>NOTE</u>**: Select one of the other actions if that is more appropriate.
- **<u>STEP 4</u>**: Confirm the **Proposal** radio button is selected.
- **<u>STEP 5</u>**: Click the **Physician Name** field. Then type the name of the provider.
- <u>NOTE</u>: If needed, type a few letters of the provider's name, and click the Magnifying Glass icon to search for the provider.

- **<u>STEP 6</u>**: Use the up and down arrows to set the **Order Date/Time**.
- **<u>NOTE</u>**: The dropdown arrow opens a calendar if needed.
- **<u>STEP 7</u>**: Click **Proposal, Cosignature Required** for the Communication type.
- STEP 8: Click OK.
- **<u>STEP 9</u>**: Click the **Orders for Signature** tray.
- **<u>STEP 10</u>**: Click **Sign** in the Orders for Signature window.
- **<u>STEP 11</u>**: Click **Sign** in the Orders for Signature list.
- **<u>STEP 12</u>**: Click the **Recommendations Refresh** icon.

For questions regarding process and/or policies, please contact your unit's Clinical Educator or Health Informaticist. For any other questions please contact the Customer Support Center at: 207-973-7728 or 1-888-827-7728.